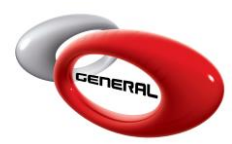

### Backup Databases

### Table of Contents

| 1. | In   | troduction                                                                            | 2 |
|----|------|---------------------------------------------------------------------------------------|---|
| 2. | Pr   | e-requisites                                                                          | 2 |
| 3. | St   | ep-by-step details                                                                    | 2 |
| á  | ۱.   | Basics                                                                                | 2 |
|    | i.   | Access the parameters section in the GenMix application                               | 2 |
|    | ii.  | Click on the Backup section in the menu:                                              | 2 |
|    | iii. | Click on the checkbox near <i>Backup all databases automatically on software</i> exit | 2 |
|    | iv.  | Click on the save button                                                              | 3 |
|    | v.   | Backup check                                                                          | 4 |
| 4. | In   | portant Notes                                                                         | 5 |
| 5. | Сс   | ontact information                                                                    | 5 |

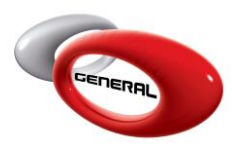

#### 1. Introduction

The Parameters section of the GenMix Pro application allows the user to manage the software. By accessing the backup section of the software, the user will be able to activate the automatic backup which will take place upon exit of the software.

## NB: to backup the custom formulas quickly, please check the help file related to custom formulas Import/Export

#### 2. Pre-requisites

No prerequisites are required to activate the automatic backup.

#### 3. Step-by-step details

- a. Basics
  - i. Access the parameters section in the GenMix application
  - ii. Click on the Backup section in the menu:

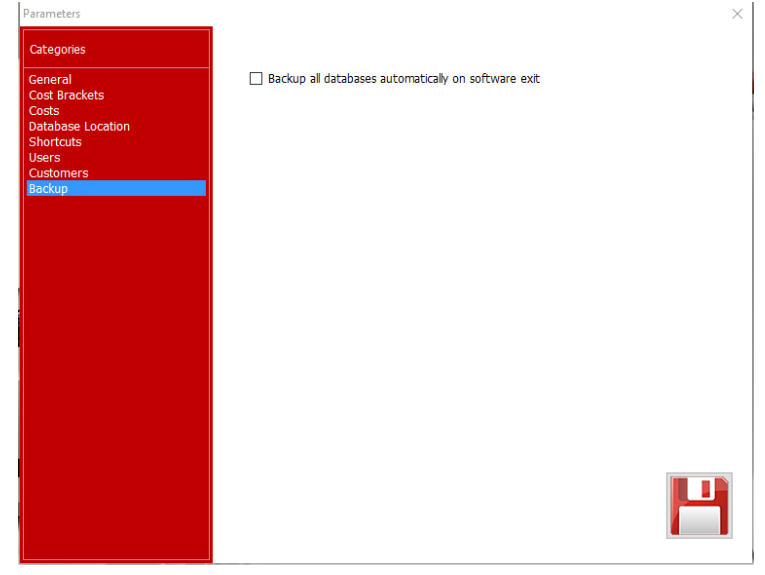

iii. Click on the checkbox near Backup all databases automatically on software exit

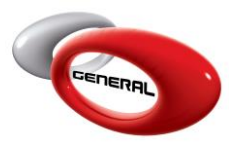

General Paint Co. GenMix Pro Backup Databases

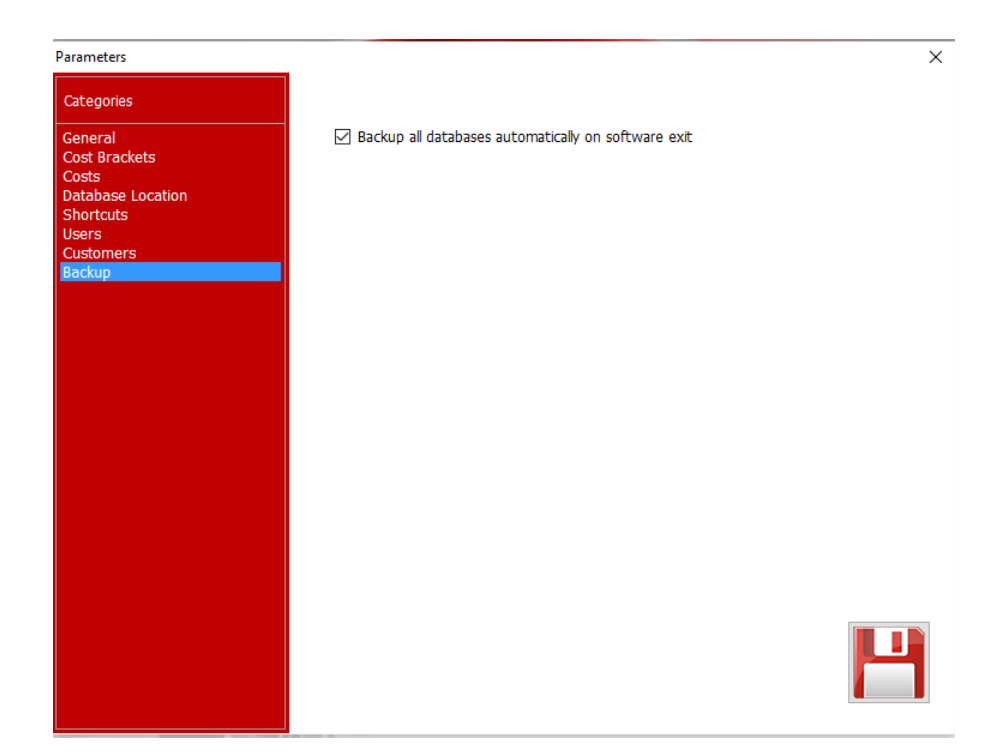

#### iv. Click on the save button

| arameters                                                                                           |                                                       | $\times$ |
|----------------------------------------------------------------------------------------------------|-------------------------------------------------------|----------|
| Categories                                                                                          |                                                       |          |
| General<br>Cost Brackets<br>Costs<br>Database Location<br>Shortcuts<br>Users<br>Customers<br>Backup | ☑ Backup all databases automatically on software exit |          |
|                                                                                                    | ×<br>Configuration Saved                              |          |
|                                                                                                    | ОК                                                    |          |
|                                                                                                    |                                                       |          |
|                                                                                                    |                                                       |          |

3

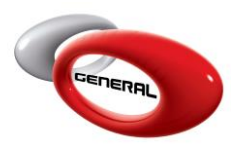

General Paint Co. GenMix Pro Backup Databases

v. Backup check

To ensure that the software is performing the backup correctly, do the following:

- Open one of the following folders (depending on your operating system):
  - Windows XP: C:\Documents and Settings\All Users\Application Data\General Paint
  - Windows Vista and above: C:\ProgramData\General Paint
- A folder called *backup* should be created automatically
- Open the *backup* folder
- There should be multiple files there as seen below (those are your backup files): Il Users\Application Data\General Paint\backup

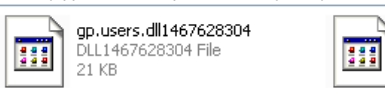

mixingsys\_config.acd1467628... ACD1467628304 File 59 KB

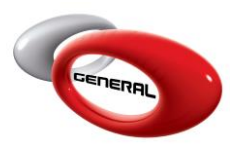

#### 4. Important Notes

It is highly recommended to activate the backup feature It is highly recommended to backup your files manually when uninstalling it.

# NB: to backup the custom formulas quickly, please check the help file related to custom formulas Import/Export

#### 5. Contact information

For more information or comments, please do not hesitate to contact the General Paint GenMix support team by email at: <a href="mailto:support.it@generalpaint.biz">support.it@generalpaint.biz</a> or by phone at: +961 9 925 990 We are available from 8:00AM (GMT) to 8:00PM (GMT).